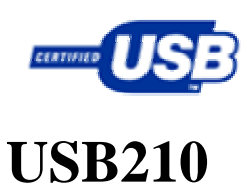

# USB 转串行端口转接器 用户手册

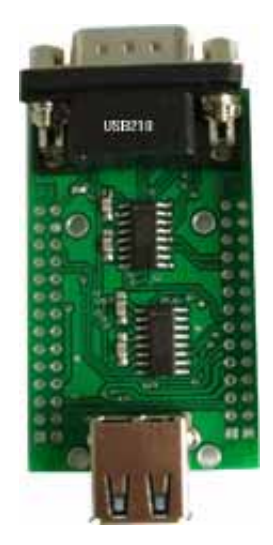

## 西安达泰电子有限责任公司

+86-29-85272421, 85277568, FAX:+86-29-85277568

西安市朱雀大街 56 号明德门凯旋广场 D323

E-MAIL: <u>info@dataie.com</u> <u>data@dataie.com</u>

本公司其他系列产品图片及详细资料, 欢迎查看网站 <u>http://www.dataie.com</u> 本文档更新日期:2007-02-09 版本号:V1.1 **该产品在不断改进功能,新增或修改功能的说明以最新版本为准, 恕不另行通知。** 

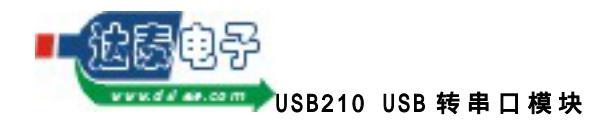

#### **1.** 产品内容

硬件:

- USB 转串行端口(DB9)转接器
- USB A cable

软件:

- 驱动程序光盘片
- 使用手册

#### 2. 产品特色

- 符合 USB 规格 2.0 版。
- 支持 RS232/TTL 串行端口接口。
- 传输速率可达 1Mbps 。
- 支持远程唤醒及电源管理功能。

#### 3. 系统需求

- IBM 兼容个人计算机 486DX4-100MHz 或更高级计算机
- 可用之 USB 连接埠
- 光驱
- Windows® 95, Windows® 98, Windows® ME 或 Windows® 2000, Windows® XP

#### 4. 驱动程序安装 (WIN95、WIN98&ME、WIN2000)

依照下列步骤指示安装 USB 转串行端口(DB9)转接器装置的驱动程序

4.1 先不要把 USB 转串行端口转接器与计算机连接,在驱动光盘中找到 USB210 驱动,点击 USB210\_Setup.exe 文件(如图 1)

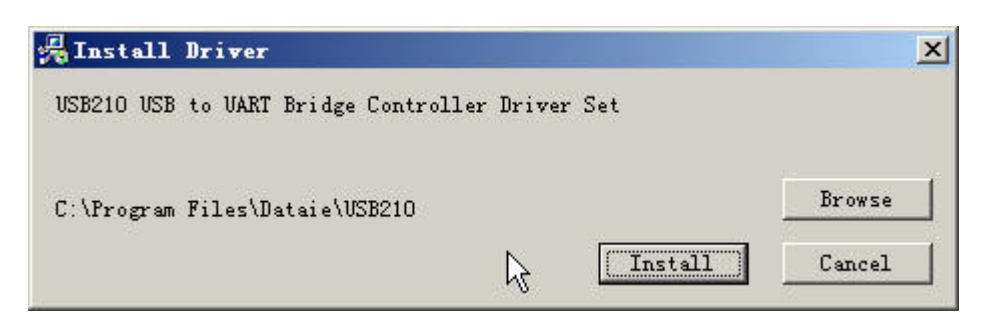

#### 图 1 安装驱动

4.2 安装完成弹出安装成功窗口(如图2)

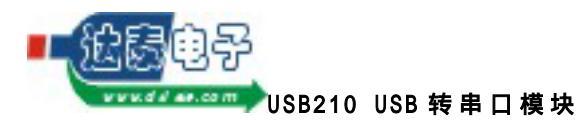

西安达泰电子有限责任公司

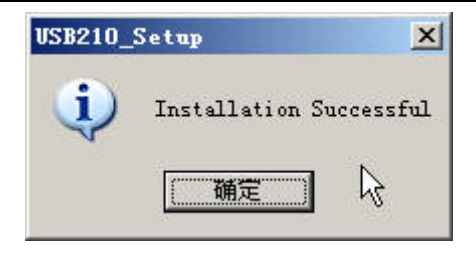

#### 图 2 安装成功

4.3 将 USB 转串行端口转接器与计算机上的 USB 端口连接,在 Windows2000 的"设备管理器"中查看(如图3),在计算机中就可以直接用图中所示的串口号来使用 USB 转串行端口转接器。

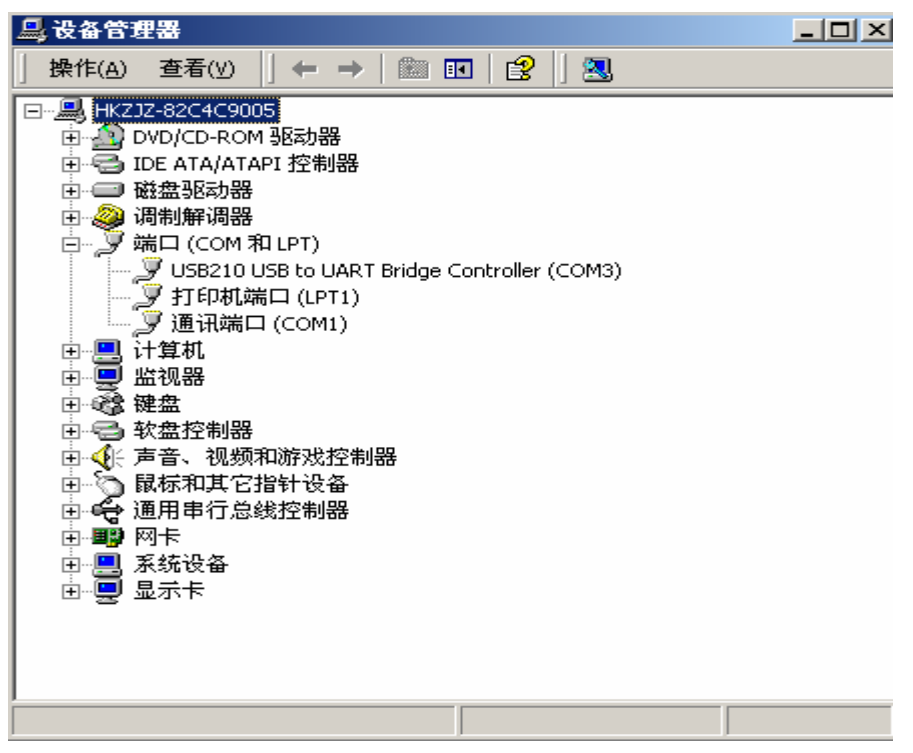

图 3 设备管理器显示

#### 5. 驱动程序卸载

卸载驱动程序直接在 windows 的控制面板中的添加或删除程序中找到 "USB210 USB to UART Bridge Controller", 然后点击删除。

#### 6. 驱动程序安装(WINXP)

依照下列步骤指示安装 USB 转串行端口(DB9)转接器装置的驱动程序 6.1 先不要把 USB 转串行端口转接器与计算机连接,在驱动光盘中找到 USB210 驱动,点击 USB210\_Setup.exe 文件(如图 4)

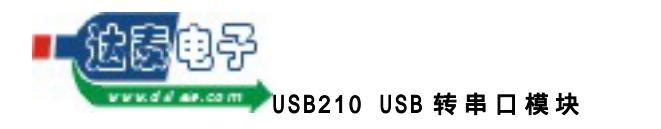

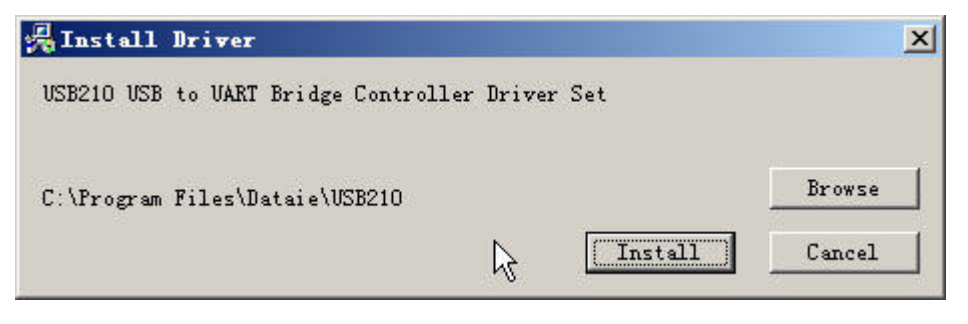

图 4 安装驱动

6.2 安装过程中会弹出通过 windows 徽标测试的窗口(会出现两次),点击"仍然继续"即可。如图 5 所示:

| ⚠ | 您正在安装的软件没有通过 Windows 徽标测试, 无法验证<br>它同 Windows XP 的相容性(<br><u>告诉我为什么这个测试很重要。</u> )    |
|---|--------------------------------------------------------------------------------------|
|   | 继续安装此软件会立即或在以后使系统变得不稳定。<br>Bicrosoft 建议您现在停止此安装,并同软件供应商<br>联系,以获得通过 Windows 微标测试的软件。 |
|   | ß                                                                                    |
|   | k                                                                                    |

图 5 Windows 徽标测试

6.3 安装完成会弹出安装成功窗口(如图 6)

| USB210_  | Setup 🔀                 |
|----------|-------------------------|
| <b>i</b> | Installation Successful |
|          |                         |

图 6 安装成功

6.4 将 USB 转串行端口转接器与计算机上的 USB 端口连接,在 Window XP 的"设备管理器"中查看(如图7),在计算机中就可以直接用图中所 示的串口号来使用 USB 转串行端口转接器。

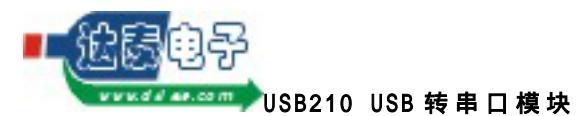

西安达泰电子有限责任公司

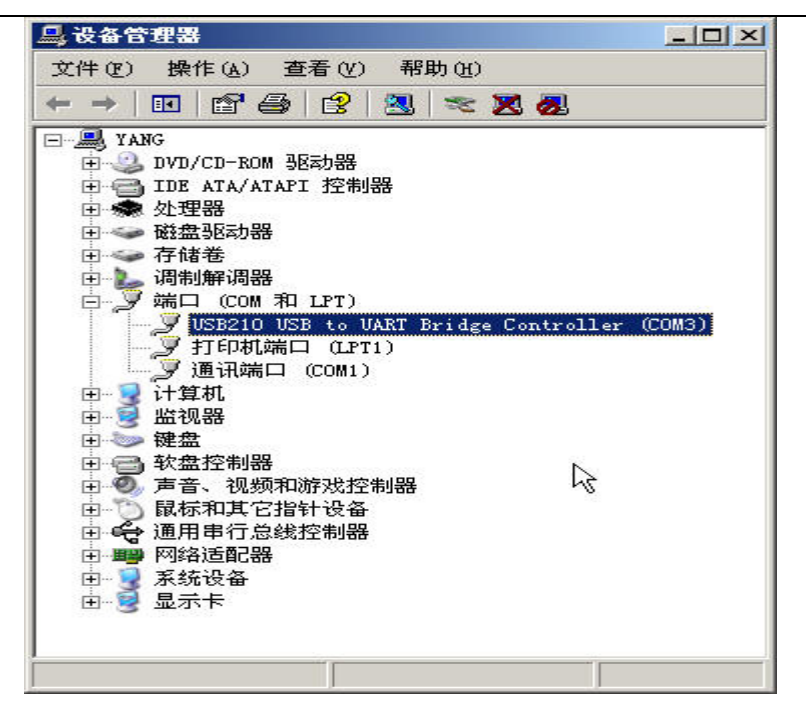

图 7 设备管理器显示

在"通用串行总线控制器中显示(如图8)

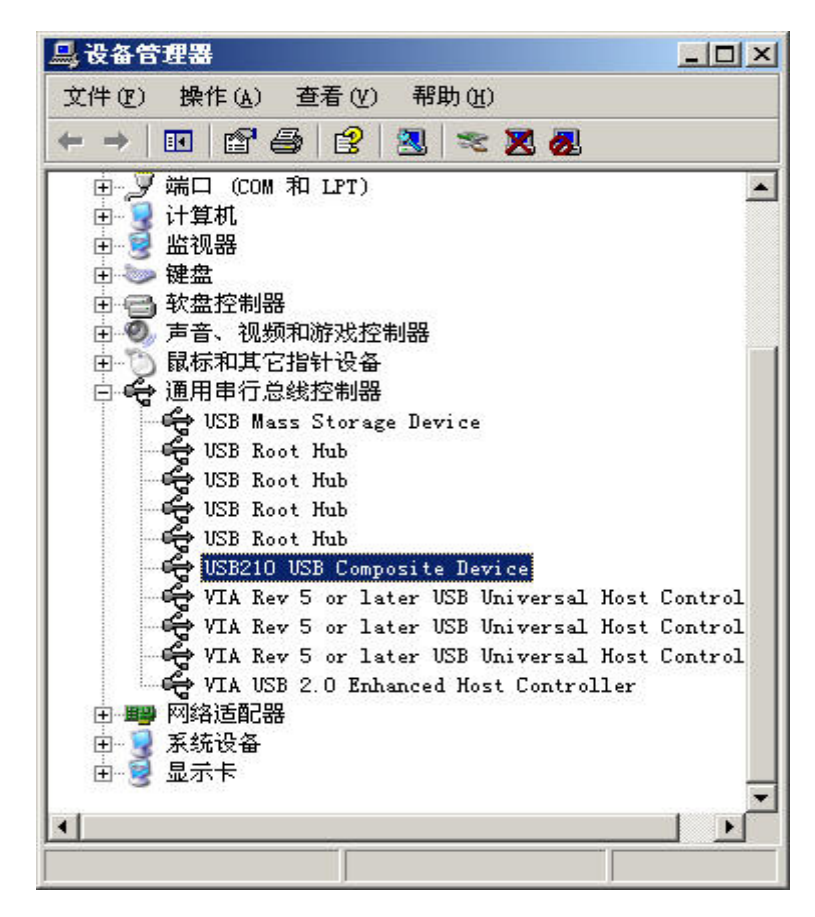

图 8 控制器

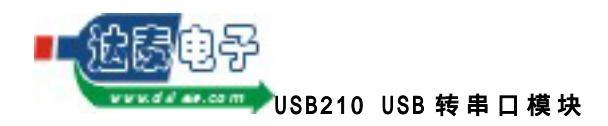

#### 7. 驱动程序卸载

卸载驱动程序直接在 windows 的控制面板中的添加或删除程序中找到 "USB210 USB to UART Bridge Controller"(如图9),然后点击删除。

| 当前安装的程序:                                 | 排序万式(≦): │名称 |          |
|------------------------------------------|--------------|----------|
| TLOCET 22 2F SELAICE LECK O              | 大小           | 256. UUM |
| 🔂 Realtek AC'97 Audio                    | 大小           | 1.31MJ   |
| 🔂 S3Display                              |              |          |
| 15 S3Gamma2                              |              |          |
| 🔂 S3Info2                                |              |          |
| 🔂 S30verlay                              |              |          |
| 🚅 Sentinel System Driver 5.41.1 (32-bit) | 大小           | . 87M)   |
| 🛃 Silicon Laboratories USBNpress v2.3    | 大小           | . 90M)   |
| 🚮 STC_ISP_V3. 1                          | 大小           | 1.52M    |
| 🌏 VSB2OC_Driver_Setup                    | 大小           | 2.59M)   |
| 🚭 USB210 USB to UART Bridge Controller   |              |          |
| N N N N N N N N N N N N N N N N N N N    |              |          |
|                                          | 8            |          |
| 安史政此程序或将它从计算机删除,单击"史政/删除"。               |              | 更改/删除    |
| 🔂 uVision2                               | 大小           | 1.56M)   |
| 🛃 Windows XP 修补程序包 - KB823980            |              |          |
| WinHex                                   | 大小           | . 92M    |
| 📶 超星阅览器                                  |              |          |
| ▶ 卡巴斯基反病毒Personal                        | 大小           | 10.47M   |
|                                          |              |          |
| 🥵 腾讯 QQ2006 珊瑚虫版                         |              |          |

图 9 驱动卸载

#### 8. COM 号的改变

在 windows 中一些软件只支持固定的串口号,这时在使用 USB 转串行端口 转接器就会出现无法使用的情况,这里介绍一下怎么更改 COM 号。

8.1 打开我的电脑属性,在硬件里打开设备管理器,找到"USB210 USB to UART Bridge Controller (COM3)",括号中的 com 后的数字可能为 其他,打开它的属性窗口(如图 10)。

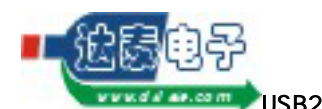

| USB210 USB to UART Bridge Controller (CO∎3) 屋性 | <u>?</u> × |
|------------------------------------------------|------------|
| 常规  端口设置 驱动程序                                  |            |
| USB210 USB to VART Bridge Controller (COM3)    |            |
| 设备类型:端口 (COM 和 LPT)                            |            |
| 制造商: 达泰电子(www.dataie.com)                      |            |
| 位置: USB210 USB to UART Bridge Controller       |            |
| ┌ 设备状态                                         |            |
| 这个设备运转正常。                                      |            |
| 若此设备有问题,单击"疑难解答"来启动疑难解答。                       |            |
|                                                |            |
| -                                              |            |
| ·                                              |            |
|                                                |            |
| 使用这个设备(启用)                                     |            |
|                                                |            |
|                                                | 消          |

#### 图 10 设备属性

8.2 打开"端口设置"中高级选项。如图 11 所示:

| SB210<br>常规 | USB to UART Bridge Controller (COM3) 屋性<br>  端口设置   驱动程序 | ? |
|-------------|----------------------------------------------------------|---|
|             | 毎秒位数 (B): <b>115200</b>                                  |   |
|             | 数据位 @): 8                                                |   |
|             | 奇偶校验 (t): 无                                              |   |
|             | 停止位 (S): 1                                               |   |
|             | 流控制 (፻):   无                                             |   |
|             | 高級(公) 还原默认值(图)                                           |   |
|             |                                                          |   |
|             | 确定 取;                                                    | 消 |

#### 图 11 端口设置

打开"高级"选项,如图12所示:

| 的高级设置                                      |                           |            |            |         |      | ? |
|--------------------------------------------|---------------------------|------------|------------|---------|------|---|
| ── 使用 FIFO 缓冲区 (<br>选择较低设置以纠正<br>选择较高设置以提高 | 儒要 16550<br>注接问题。<br>础性能。 | )兼容 UART)) | <u>0</u> ) |         |      |   |
| 接收缓冲区(26):低(1)                             |                           |            | 1          | ) 高(14) | (14) |   |
| 传输缓冲区(I):低(1)                              |                           |            |            | 高(16)   | (16) |   |

- 图 12 高级设置
- 8.3 在高级设置的左下角有一个 COM 端口号设置选项,你可以选择你需要的端口号(1~256中没有使用的)。

### 9. 模块尺寸和管脚

9.1 模块尺寸 (如图 13 所示)

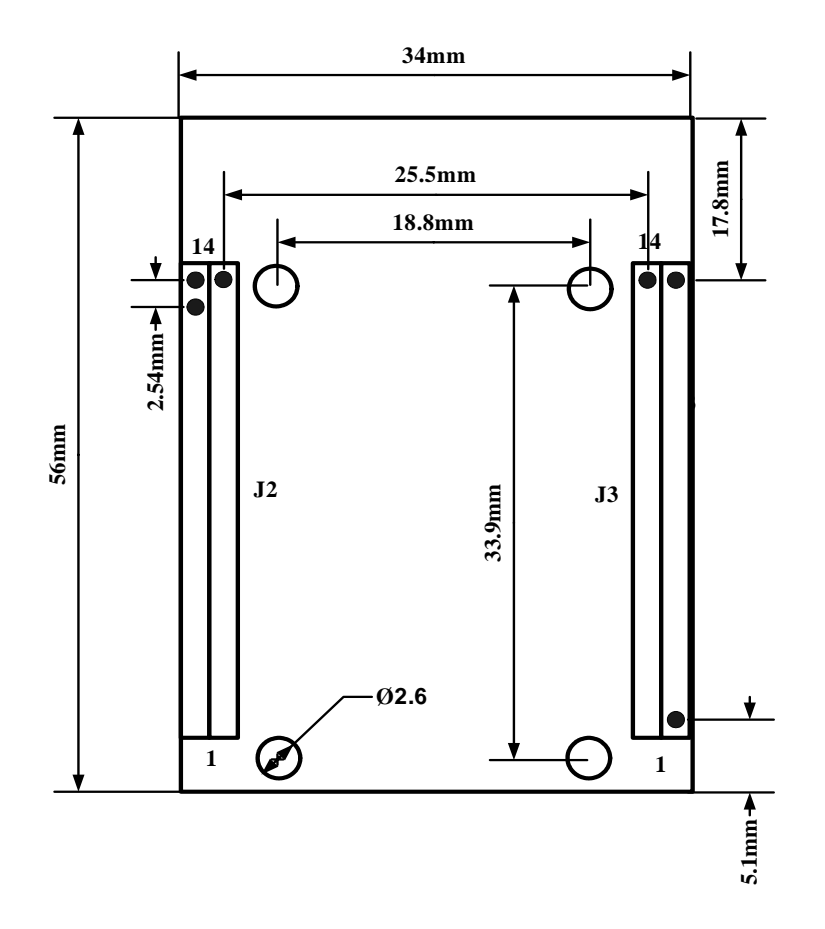

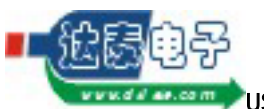

9.2 管脚介绍

• DB9

#### DB9 插座与 PC 机插座一致

| DB9 | 信号方向 | 缩写  | 描述名     |
|-----|------|-----|---------|
| 1   | 输入   | DCD | 载波检测    |
| 2   | 输入   | RXD | 接收数据    |
| 3   | 输出   | TXD | 发送数据    |
| 4   | 输出   | DTR | 数据终端准备好 |
| 5   |      | GND | 信号地     |
| 6   | 输入   | DSR | 通讯设备准备好 |
| 7   | 输出   | RTS | 请求发送    |
| 8   | 输入   | CTS | 允许发送    |
| 9   | 输入   | RI  | 响铃指示器   |

注:表中信号方向相对于模块,输入是输入模块。

#### • J2

J2 是将 USB 接口和串口信号 (232 电平)引出

| J2 | 信号方向  | 缩写   | J2 | 信号方向 | 缩写  |
|----|-------|------|----|------|-----|
| 1  |       | GND  | 8  | 输出   | TXD |
| 2  |       | D-   | 9  | 输出   | DTR |
| 3  |       | D+   | 10 | 信号地  | GND |
| 4  | +5V   | VBUS | 11 | 输入   | DSR |
| 5  | +3.3V | VDD  | 12 | 输出   | RTS |
| 6  | 输入    | DCD  | 13 | 输入   | СТЅ |
| 7  | 输入    | RXD  | 14 | 输入   | RI  |

注:信号方向相对于模块,串口信号为 232 电平, VBUS 为 USB 接口 + 5V 电源输出, VDD 为+3.3V 电压输出。

8

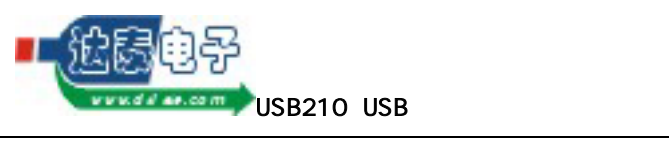

• J3

J3 是将 USB 接口和串口引出 (TTL 信号)引出

| J3 | 信号方向  | 缩写   | J3 | 信号方向 | 缩写  |
|----|-------|------|----|------|-----|
| 1  |       | GND  | 8  | 输出   | TXD |
| 2  |       | D+   | 9  | 输出   | DTR |
| 3  |       | D-   | 10 | 信号地  | GND |
| 4  | +5V   | VBUS | 11 | 输入   | DSR |
| 5  | +3.3V | VDD  | 12 | 输出   | RTS |
| 6  | 输入    | DCD  | 13 | 输入   | стѕ |
| 7  | 输入    | RXD  | 14 | 输入   | RI  |

注:信号方向相对于模块,串口信号为 TTL 电平,VBUS 为 USB 接口 + 5V 电源 输出,VDD 为+3.3V 电压输出。